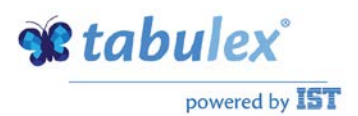

## Navigationsseddel

## Tildel buskort til elever i forbindelse med udlevering af Skolekortkort

## Elever kan overføres automatisk til Skolekort, hvis de i TEA er tildelt buskort.

| Fase                      | Forklaring                                                                                                    | Navigation/tast                                                                             |
|---------------------------|----------------------------------------------------------------------------------------------------|---------------------------------------------------------------------------------------------|
| Sæt arbejdsdato           | Sæt arbejdsdatoen til den dato,<br>du ønsker eleverne skal have<br>tildelt buskort pr.                                                |                                                                                             |
| Find eleven               | Klik ind i elevvinduet og find den elev du vil tildele                                                                                | e Prøver Udskriv<br>Elever (F10) Hc                                                         |
| Find befordringsfanen     | Marker den elev du vil tildele<br>buskort og klik på fanen<br>"Befordring/Mælk"                                                       | amilie Befordring/Mælk Billed                                                               |
| Tildel buskort            | Klik på knappen "Tildel pr.<br>arbejdsdato). Eleven har nu fået<br>tildelt buskort pr. den<br>arbejdsdato du står på.                 | Befordringskode INGEN  Rute Zone Tildeling af buskort Tildel pr. arbejdsdato Slet tildeling |
| Slet tildeling af buskort | Når eleven ikke længere skal<br>modtage buskort, klikker du på<br>knappen "Slet tildeling".                                           | Tildeling af buskort       Tildelit pr. dato       Tildel pr. arbejdsdato       27.05.2014  |
| Buskort via Rejsekort     | Benytter skolen Rejsekort.dk til<br>udstedelse af buskort/rejsekort<br>vil elever med en tildelingsdato<br>automatisk blive overført. |                                                                                             |